## V. PROGRAMMING

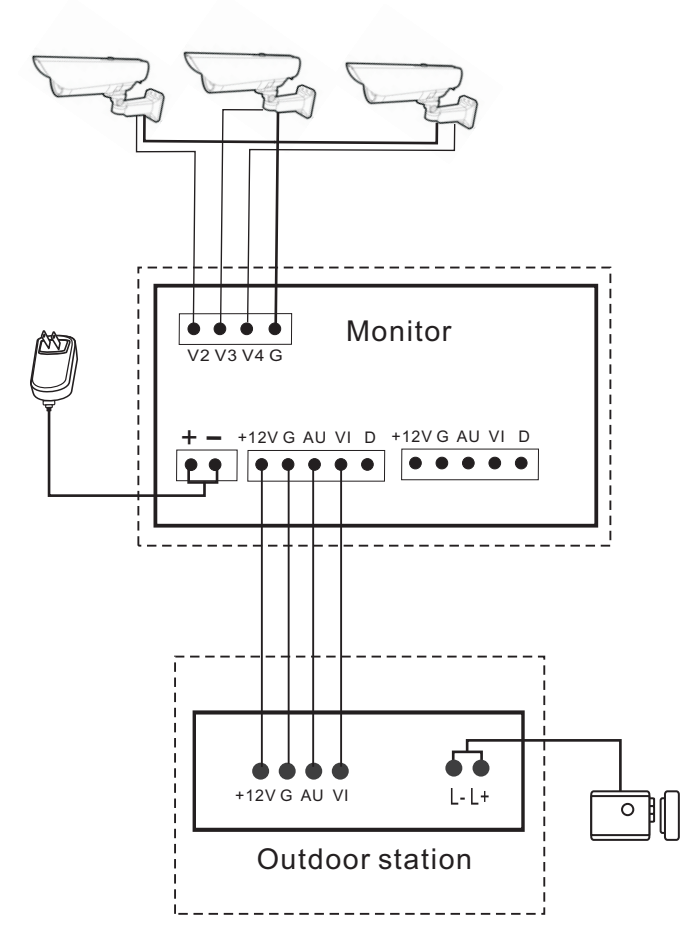

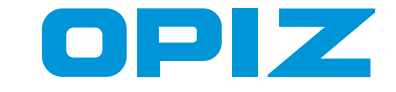

# User Manual Video Door Phone

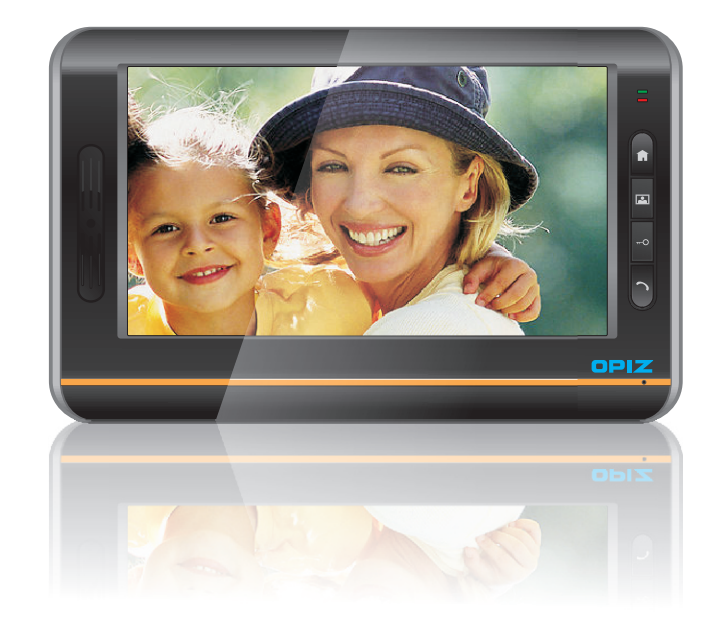

OP-D6A8M4

www. opizcn. com OPIZ ELECTRONICS CO.,LTD.

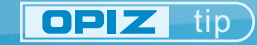

 Thank you for your kindly purchasing our product.
 Please read this user manual carefully before using the product and following instructions exactly on how to install and use the product.

## I . VIEW

#### 1. Front view

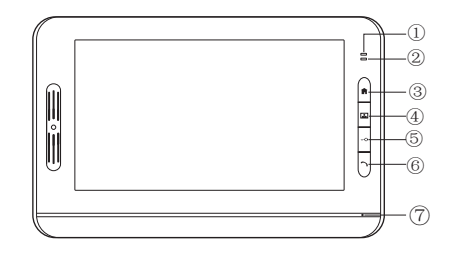

#### 2. Side view

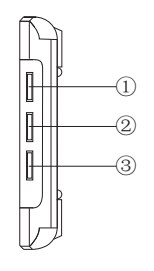

- ① Multi-functions button
- ② Adjust volume of ringtone
- ③ Adjust volume of intercom

#### 3.Rear view

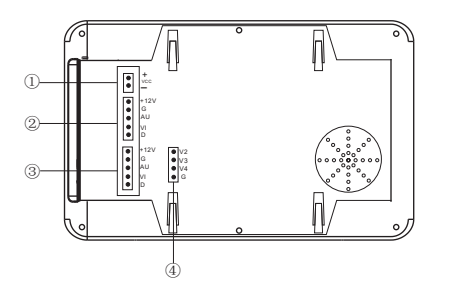

Connect with power adapter
 Connect with monitor

- Power indicator
- Intercom indicator
- ③ Record
- ④ Monitor
- ⑤ Unlock
- ⑥ Intercom⑦ MIC

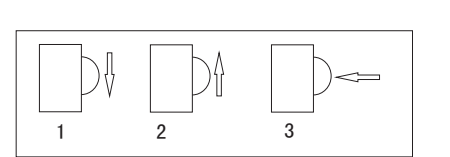

Instruction of multi-functions button

1. Down/reduce in menu states

Wake up/off screen in main menu/standby

2. Up/increase in menu states

Into photo/video record in standby states

- 3. Menu button in standby states confirm button in menu states
  - + Power"+"
  - Power "-"

12V Connect with power supply wire

- of outdoor station
- G Common wire
- AU Intercom & unlock line
- Vi Video line
- D Connect with other monitor

 ${\scriptstyle \textcircled{3}}$  Connect with outdoor station

④ Connect with camera

## II. FUNCTIONS

- Intercom
   Unlock
   Monitor
   Auto take photo
   Auto video record
   Auto shut down
   Time and date display
- 8.12 ringtones
  9.Intercom between monitors
  10.Adjust image
  11.Adjust ring tones volume
  12.Adjust intercom volume
  13.Can connect 3 CCTV

#### III. OPERATION

1.Intercom:press "Intercom" button to communicate with visitor when monitor rings. In standby states, press "monitor" and "Intercom" button can also communicate with outdoor station.

Intercom between monitors: press "Intercom" button to communicate with others monitors.
 Unlock:press "unlock" button to open the door in intercom states or monitor states.

4. Monitor: In standby, press "Monitor" button to view outside, press again to turn to another camera channel, and then stop.

5. Check photos/vedio record: Device can setting auto-take photo or video. When set auto-take photo below operation will into photo record directly. Or set auto-take video will into video record directly.

A. Press the "Record" button into record, out off record menu by pressing "Record" button again.
B. Move multi-functions button up into record, press "Record" button to out off record menu.

Tip:In setting memu 🧭 is record file include video and photo file.

6.Auto-take photo/video setting: (for setting auto- take photo or auto-video as calling) Press multi-functions button in for coming to setting menu, choose photo/video setting icon move multi-functions button down to choose phote/viedo and press confirm button again to confirm setting.

7.Choose ringtones: choose ringtone icon 👔 and press menu button, then move up or down to choose ringtones.

8.Adjust volume of ringtones: please adjust button 2 at side.

9.Adjust volume of intercom: please adjust button ③ at side.

10. Time setting: choose time icon 🕑 and press menu button, then move up or down to set up time.

11.Date setting: choose date icon and press menu button, then move up or down to set up date.

12.Adjust image: choose related icon and press menu button to adjust 🛞 brightness,

🜔 contrast, 🚼 color

### IV. SPECIFICATIONS

Temperature: -25℃-55℃ Relative humidity:45%-95% Atmospheric pressure:86Kpa~108Kpa Fire endurance rating:IP33 Standby current:130mA Working voltage:DC13.5V Working current:450mA Dimension:205\*125\*25mm Installation: wall mounted N.W.:330g